# NÁVOD NA ZPRACOVÁNÍ A ODESLÁNÍ ELEKTRONICKÉHO FORMULÁŘE OZNÁMENÍ O RUŠENÍ RÁDIOVÉHO PŘÍJMU

## I. Zpracování elektronického formuláře

Pro vyplňování formuláře "Oznámení o rušení rádiového příjmu" je zapotřebí programu Software602 Form Filler<sup>[1]</sup>.

Povinné položky jsou v elektronickém formuláři orámovány červeně.

V celém formuláři v případě zadání data (i výběrem) je nutné datum potvrdit stiskem klávesy ENTER.

Pro vytvoření nového odstavce v dynamických textových polích je nutné použít klávesovou zkratku SHIFT+ENTER.

Pro pohyb mezi jednotlivými buňkami lze použít tabulátor (klávesa TAB).

Prostřednictvím ikony "Zobrazit panel informací o formuláři" (záložka "Zobrazit") nebo klávesové zkratky CTRL+ALT+1 lze zobrazit či skrýt kontextovou nápovědu k formuláři.

Prostřednictvím ikony "Zkontrolovat formulář" <sup>22</sup> (záložka "Domů") nebo klávesové zkratky SHIFT+F9 lze ověřit vyplnění povinných položek.

## II. Vlastní vyplnění elektronického formuláře

#### K části Podavatel

Podavatel musí vybrat jednu z voleb **Fyzická osoba (FO)**, **Podnikající fyzická osoba (PFO)** nebo **Právnická osoba (PO)**. Dále doplní údaje o podavateli včetně adresy bydliště, místa podnikání nebo sídla, popřípadě adresu pro doručování a kontaktů tak, aby podavatel nebyl zaměnitelný s jinou osobou.

#### K části Rušená nebo nekvalitní služba

Podavatel vybere jednu z voleb: "Televize", "Rozhlas", "Pozemní pohyblivá služba", "BMIS", "GSM", "UMTS", "LTE", "WiFi", "Pevná služba", "Radioamatérská služba", "Meteoradar", "Zařízení krátkého dosahu", "Jiná radiokomunikační služba nebo radiový systém".

U položky "**Televize**" lze vybrat jednu z více možností: "Digitální zemská", "Analogová", "Satelitní", "Kabelová", "Internetová (IPTV)". Po zaškrtnutí jedné z voleb lze vyplnit příslušné položky.

U položky "**Rozhlas**" lze vybrat z více možností "FM", "AM", "Digitální zemský", "Satelitní". Po zaškrtnutí jedné z možností lze dopsat doplňující informace do položky "Upřesnění".

U "**Rozhlasu**" a "**Televize**" je zapotřebí u položky "**Přijímací anténa rozhlasová (televizní)**" vybrat jednu z voleb "Televizní kabelový rozvod", "Společná TV anténa", "Individuální venkovní", "Individuální vnitřní (pokojová)", "Bez antény", "Nevím". Dále vybere, zda byl anténní systém prověřen odbornou firmou. Dále uvede podavatel potřebné informace k "Přijímači televiznímu (rozhlasovému)".

U služeb "Pozemní pohyblivá služba", "BMIS", "GSM", "UMTS", "LTE", "WiFi", "Pevná služba", "Radioamatérská služba", "Meteoradar", "Zařízení krátkého dosahu", "Jiná radiokomunikační služba nebo radiový systém" lze doplnit potřebné informace o službě: "Číslo individuálního oprávnění", "Číslo všeobecného oprávnění", "Kmitočet", "Kmitočtové pásmo", "Další údaje".

## K části Lokalita výskytu problému

Podavatel v této části vyplní položky: Obec, Ulice, Popis.

#### K části Důvod podání

Lze vybrat jednu ze dvou voleb: "Rušení nebo nekvalitní příjem", "Jiný důvod". V části "Důvod podání" záleží na tom, jakou službu vybral podavatel v úvodu formuláře. U služby "Rozhlas" a "Televize" lze vyplnit "Neumožnění televizního nebo rozhlasového příjmu vlastníkem bytu (domu)" nebo "Jiný důvod". U služby WiFi lze vyplnit "Neumožnění zřízení vnitřního komunikačního vedení veřejné komunikační sítě", nebo "Jiný důvod". U ostatních služeb lze vyplnit "Jiný důvod".

#### K části Popis rušení

Zde podavatel uvede "**Popis projevu rušení**" a uvede "**Časový výskyt rušení**". Podavatel dále může slovně popsat, kdy začalo rušení, v položce: "**Začátek rušení**". Pokud podavatel uvede, že rušení souvisí s nějakou událostí v okolí, je nutné uvést, s jakou. V položce "**Další sdělení**" uvede podavatel všechny další informace související s rušením.

## III. Odeslání elektronického formuláře

#### 1. Pomocí e-mailu

Podle vybraného odboru Českého telekomunikačního úřadu (dále jen "ČTÚ") ve formuláři se automaticky nastaví adresa příjemce e-mailu. Podavatel vybere z nabídky odbor ČTÚ, kterému je formulář Oznámení o rušení rádiového příjmu určen. Územní členění místně příslušných odborů ČTÚ podle okresů je v kontextové nápovědě a tvoří přílohu tohoto návodu.

V případě rušení GSM, UMTS, LTE a pevné služby nebo v případech, kdy nebude vybrán žádný místně příslušný odbor ČTÚ, bude elektronický formulář zaslán na centrální adresu ČTÚ (*podatelna.0620@ctu.cz*).

Podavatel má možnost odeslat formulář s využitím elektronického podpisu nebo bez něj. Pokud podavatel stiskne tlačítko "**Elektronicky podepsat a odeslat e-mailem**", bude formulář vyžadovat elektronický podpis.

| Vystaveno pro      | Vystavil               | Platnost od | Platnost do | Popis |  |
|--------------------|------------------------|-------------|-------------|-------|--|
| Jan Novák          | Interní certifikační a | 11.3.2010   | 11.3.2011   |       |  |
|                    |                        |             |             |       |  |
|                    |                        |             |             |       |  |
|                    |                        |             |             |       |  |
|                    |                        |             |             |       |  |
| •                  | III                    |             |             |       |  |
| omentář k podpisu: |                        |             |             |       |  |
|                    |                        |             |             |       |  |
|                    |                        |             |             |       |  |

Podepsaný formulář se vloží jako příloha e-mailu s předvyplněnými údaji.

| 🔄 Psaní zprávy: *620*N     | o/*00241482                                     |                   | • X      |
|----------------------------|-------------------------------------------------|-------------------|----------|
| Soubor Úpr <u>a</u> vy Zob | szení Vložit Eormát Možnosti Nástroje Nápověda  |                   |          |
| 🗱 Odeslat 🖌 🖌 Pra          | xopis 🔹 🕓 Připojit 🔹 🚔 Zabezpečení 🔹 🔚 Uložit 🔹 |                   |          |
| <u>O</u> d:                | Peter Nemec < pnemec@602.cz                     | 1 příloha 29.6 KB | 22.5.152 |
| • Komu:                    |                                                 | BIMI5.zto         | 29.6 KB  |
|                            |                                                 |                   |          |
|                            |                                                 |                   |          |
|                            |                                                 |                   |          |
| Pře <u>d</u> mět:          | *620*MoJ*00241482                               |                   |          |
| Tělo •                     | Proporcionální • 🖣 A' A A A 🗄 🗄 🚈 🦉 🗄 • 🖩 • 🕲 • |                   |          |
| 1                          |                                                 |                   |          |
| 1                          |                                                 |                   |          |
|                            |                                                 |                   |          |
|                            |                                                 |                   |          |
|                            |                                                 |                   |          |
|                            |                                                 |                   |          |
|                            |                                                 |                   |          |
|                            |                                                 |                   |          |
|                            |                                                 |                   |          |
|                            |                                                 |                   |          |
|                            |                                                 |                   |          |
|                            |                                                 |                   |          |
|                            |                                                 |                   |          |
|                            |                                                 |                   |          |
|                            |                                                 |                   |          |
|                            |                                                 |                   |          |
|                            |                                                 |                   |          |
|                            |                                                 |                   |          |
|                            |                                                 |                   |          |
|                            |                                                 |                   |          |
|                            |                                                 |                   | al       |
|                            |                                                 |                   |          |

Pokud podavatel stiskne tlačítko "**Odeslat e-mailem**", není vyžadován elektronický podpis. Nepodepsaný formulář se vloží jako příloha e-mailu s předvyplněnými údaji.

Předmět e-mailové zprávy nebo zprávy zasílané prostřednictvím informačního systému datových schránek (dále jen ISDS) je generován z údajů uvedených ve formuláři. Na základě předmětu zprávy je formulář směřován na příslušný odbor. Předmět slouží pro jednoznačnou identifikaci podavatele Oznámení o rušení rádiového příjmu.

#### 2. Pomocí datové schránky

Pokud bude podavatelem vyplněna příslušná položka pro ID datové schránky, bude podavateli umožněno odeslání formuláře přes jeho datovou schránku stiskem tlačítka.

Podavatel bude vyzván k výběru způsobu přihlášení (bez certifikátu, pomocí certifikátu, pomocí sms kódu, pomocí bezpečnostního kódu).

| Přihlášení                                    | × |  |
|-----------------------------------------------|---|--|
| Vyberte způsob přihlášení                     |   |  |
| <ul> <li>Přihlásit bez certifikátu</li> </ul> |   |  |
| Přihlásit pomocí certifikátu                  |   |  |
| 🔘 Přihlásit pomocí sms kódu                   |   |  |
| Přihlásit pomocí bezpečnostního kódu          |   |  |
|                                               |   |  |
| OK Storno                                     | , |  |

Pokud podavatel vybere možnost **Přihlásit bez certifikátu**, bude vyzván k zadání přihlašovacího jména a hesla ke své datové schránce.

| Připojit k https://ws1.dev.cz | ebox.cz/DS/dz                                                | ×        |
|-------------------------------|--------------------------------------------------------------|----------|
| Server v<br>Inform            | vyžaduje autentifikační údaje.<br>Jace o certifikátu serveru |          |
| Uživatelské jméno:<br>Heslo:  |                                                              |          |
|                               | OK Storne                                                    | <u>,</u> |

Následně bude informován o výsledku odeslání formuláře.

| Stav datové zprávy: | Provedeno úspěšně. |
|---------------------|--------------------|
| ID datové zprávy:   | 656511             |

Pokud podavatel vybere **Přihlásit pomocí certifikátu**, nabídne se mu možnost výběru z certifikátů pro identifikaci.

| Zvolit di | gitální certifi                             | ikát                                                | ? 🗙  |
|-----------|---------------------------------------------|-----------------------------------------------------|------|
|           | kace<br>Web, který cho<br>Zvolte certifikát | ete zobrazit, vyžaduje identifikaci.<br>            |      |
|           | Název                                       | Vystavitel                                          |      |
|           | Jan Novák<br>Jan Novák                      | PostSignum Qualified CA 2<br>PostSignum Public CA 2 |      |
|           | Další informace)                            |                                                     |      |
|           |                                             | OK Sta                                              | orno |

Podavatel bude vyzván k zadání přihlašovacího jména a hesla ke své datové schránce.

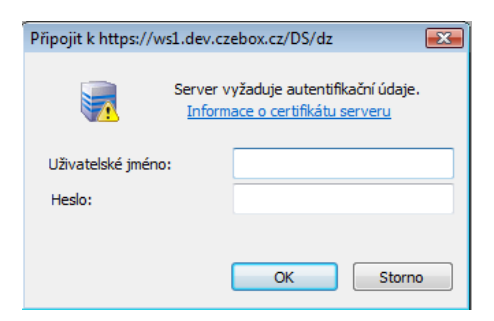

Následně bude informován o výsledku odeslání formuláře.

| Stav datové zprávy: | Provedeno úspěšně. |
|---------------------|--------------------|
| ID datové zprávy:   | 656511             |

Pokud podavatel vybere možnost **Přihlásit pomocí sms kódu**, bude vyzván k zadání přihlašovacího jména, hesla a jednorázového sms kódu ke své datové schránce.

| Připojit k https://www.dev.czebox.cz/as/processLogi 🔀 |                                                                         |  |
|-------------------------------------------------------|-------------------------------------------------------------------------|--|
| Se Se                                                 | erver vyžaduje autentifikační údaje.<br>Informace o certifikátu serveru |  |
| Uživatelské jméno:                                    |                                                                         |  |
| Heslo:                                                |                                                                         |  |
| SMS kód:                                              |                                                                         |  |
|                                                       | Poslat SMS Storno                                                       |  |

Následně bude informován o výsledku odeslání formuláře.

| Stav datové zprávy: | Provedeno úspěšně. |
|---------------------|--------------------|
| ID datové zprávy:   | 656511             |

Pokud podavatel vybere možnost **Přihlásit pomocí bezpečnostního kódu**, bude vyzván k zadání přihlašovacího jména, hesla a kódu ke své datové schránce.

| Připojit k https://www.dev.czebox.cz/as/processLogi 📧 |                                                              |  |  |
|-------------------------------------------------------|--------------------------------------------------------------|--|--|
| Server v                                              | vyžaduje autentifikační údaje.<br>nace o certifikátu serveru |  |  |
| Uživatelské jméno:                                    | 1                                                            |  |  |
| Heslo:                                                |                                                              |  |  |
| Kód:                                                  |                                                              |  |  |
|                                                       | OK Storno                                                    |  |  |

Následně bude informován o výsledku odeslání formuláře.

Stav datové zprávy: Provedeno úspěšně. ID datové zprávy: 656511 PŘÍLOHA:

# <u>IV. Územní působnost odborů pro oblasti ČTÚ podle okresů pro řešení oznámených případů rušení rádiového příjmu</u>

#### Odbor pro oblast Praha

Benešov, Beroun, Kladno, Kolín, Kutná Hora, Mělník, Mladá Boleslav, Nymburk, Praha, Prahavýchod, Praha-západ, Příbram, Rakovník

#### Odbor pro jihočeskou oblast

České Budějovice, Český Krumlov, Jindřichův Hradec, Pelhřimov, Písek, Prachatice, Strakonice, Tábor

#### Odbor pro západočeskou oblast

Domažlice, Cheb, Chomutov, Karlovy Vary, Klatovy, Plzeň-jih, Plzeň-město, Plzeň-sever, Sokolov, Tachov, Rokycany

#### Odbor pro severočeskou oblast

Česká Lípa, Děčín, Jablonec n. N., Liberec, Litoměřice, Louny, Most, Semily, Teplice, Ústí n. L.

#### Odbor pro východočeskou oblast

Havlíčkův Brod, Hradec Králové, Chrudim, Jičín, Náchod, Pardubice, Rychnov n. K., Svitavy, Trutnov, Ústí n. O.

#### Odbor pro jihomoravskou oblast

Blansko, Brno-město, Brno-venkov, Břeclav, Hodonín, Jihlava, Kroměříž, Prostějov, Třebíč, Uherské Hradiště, Vyškov, Zlín, Znojmo, Žďár n. S.

#### Odbor pro severomoravskou oblast

Bruntál, Frýdek-Místek, Jeseník, Karviná, Nový Jičín, Olomouc, Opava, Ostrava, Přerov, Šumperk, Vsetín

Odbor kontroly a ochrany spotřebitele

celostátní působnost pro vybrané radiokomunikační služby a speciální případy